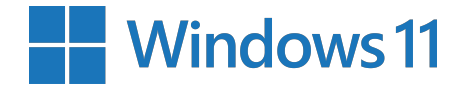

## Guia de Instalação Inicial (OOBE: Out-of-the-Box-Experience)

Instalação com uma conta Microsoft ou Office 365

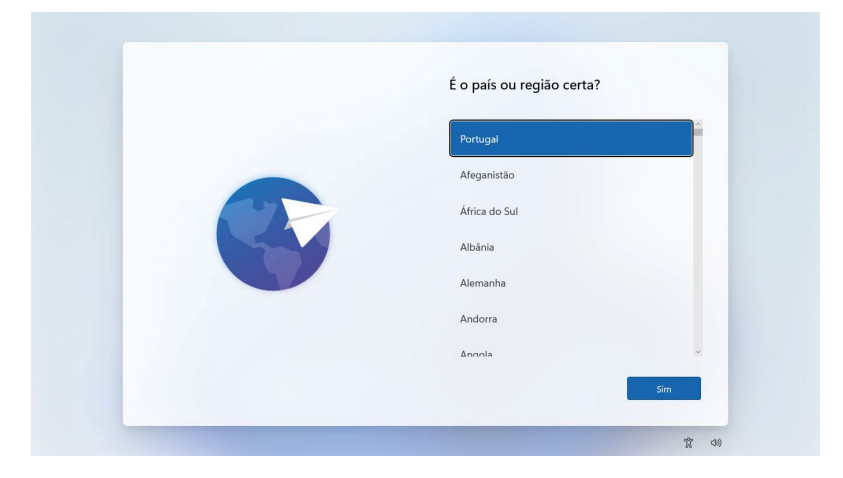

**1.** Com o computador ligado à corrente, pressionar o botão de ligar e deixar o sistema iniciar. A primeira opção é a escolha da região, vamos escolher Portugal e clicar Sim.

| ÷ |  |                                     |                         |          |  |
|---|--|-------------------------------------|-------------------------|----------|--|
|   |  | Pretende adicion<br>esquema de tecl | nar um segundo<br>lado? | <b>b</b> |  |
|   |  |                                     |                         |          |  |
|   |  |                                     |                         |          |  |
|   |  |                                     |                         |          |  |
|   |  |                                     |                         |          |  |
|   |  |                                     |                         |          |  |
|   |  |                                     |                         |          |  |
|   |  |                                     | Adicionar               |          |  |
|   |  |                                     | esquema                 | Ignorar  |  |

**3.** Ignorar a escolha de um segundo teclado. Se mais tarde for necessário um segundo esquema de teclado, pode ser facilmente adicionado a partir do Windows já instalado.

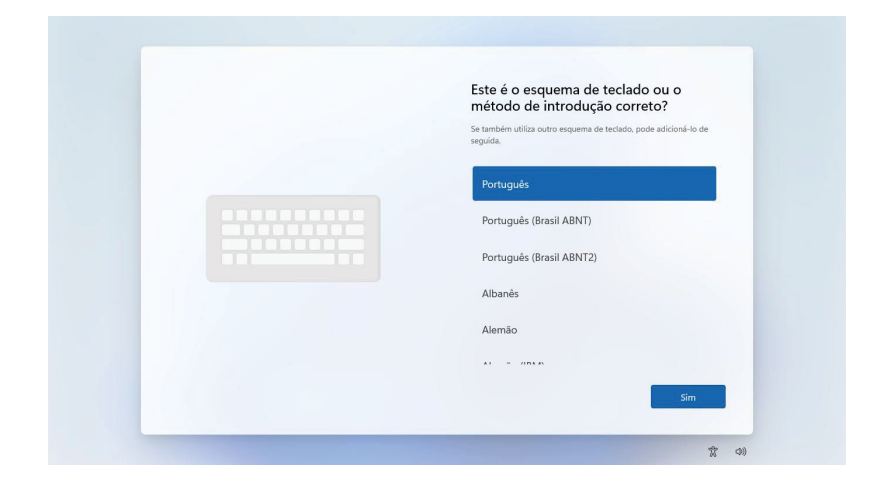

**2.** O passo seguinte é escolher o teclado, vamos selecionar Português e clicar sim.

| <u></u> | Vamos ligá-lo a uma recde<br>Ware cara de uma lagado A Internet para continuar a configurar<br>o seu dispositivo. Uma vez ligada, cenedar a últimas<br>funcionalidades e atualizações de segurança.<br>Mes fazdo<br>Mes Ar30A<br>E igar eudornaticamente<br>Egar<br>Mes Ar30A-5 |
|---------|----------------------------------------------------------------------------------------------------|
|         | Etá com dificuldades em se liga?<br>Para superbies de resolução de problemas, utilize outro<br>dispositivo e aceda a aka.ms/networksetup<br>Seguinte                                                                                                    |

**4.** É necessário ligar o computador a uma rede Wifi. Selecionar a rede pretendida.

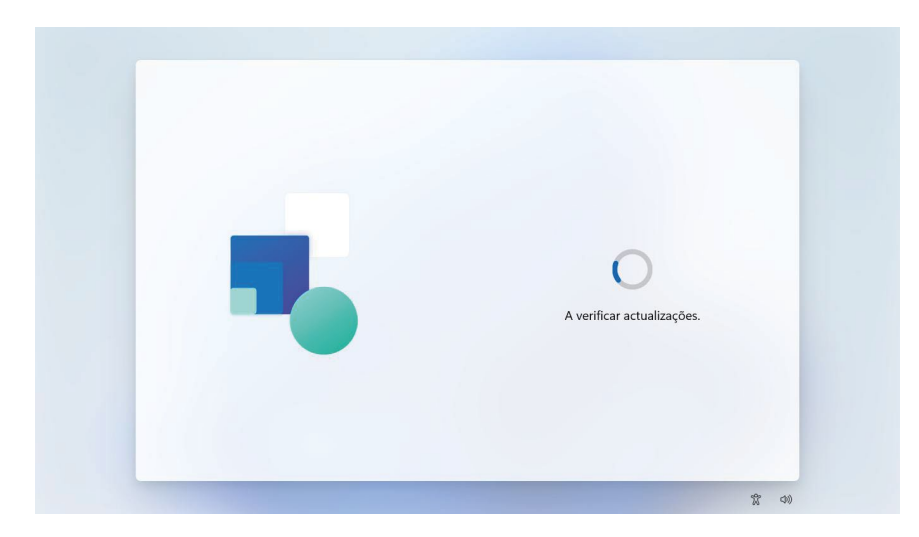

**5.** Aguardar enquanto o computador verifica se há atualizações a fazer.

| Atribua um nome ao seu dispositivo<br>Personalize-o com um nome exclusivo que saja Eci de reconhecer ao<br>ligar-ae ao mesmo a partir de outros dispositivos. O seu dispositivo<br>será reiniciado após atribuir um nome ao mesmo. |
|----------------------------------------------------------------------------------------------------|
| ktribuir um nome ao seu dispositivo<br>Não pode conter apenas números<br>Não bern mais de 15 carateres<br>Não existem espaços ou Carateres especiais que não sejam hifen (-),<br>traços (e-) e sublinhado (.)                      |
| Ignorar por agora Seguinte                                                                                                    |

**6.** Atribuir um nome ao dispositivo, seguindo as indicações dadas no ecrã.

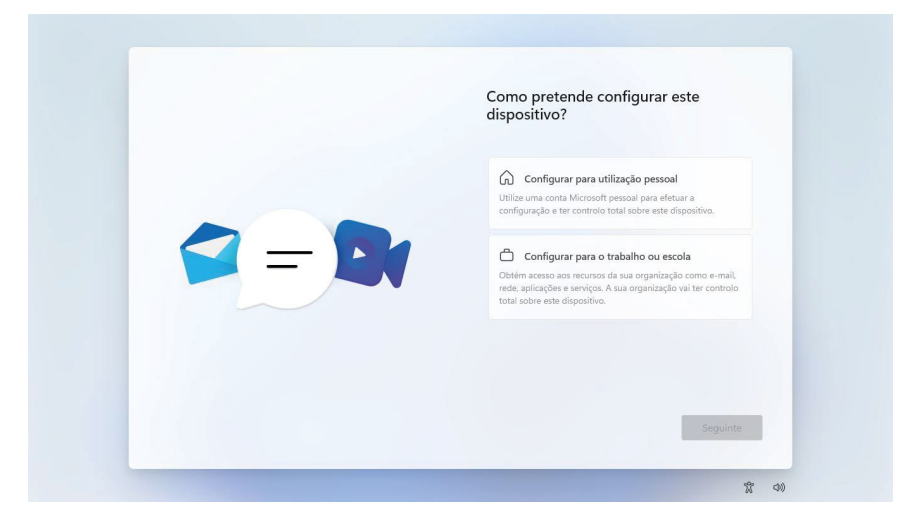

**7.** Para usar uma conta de Microsoft Office 365/ Teams escolar deverá selecionar a opção "Configurar para o trabalho ou escola" e clicar Seguinte.

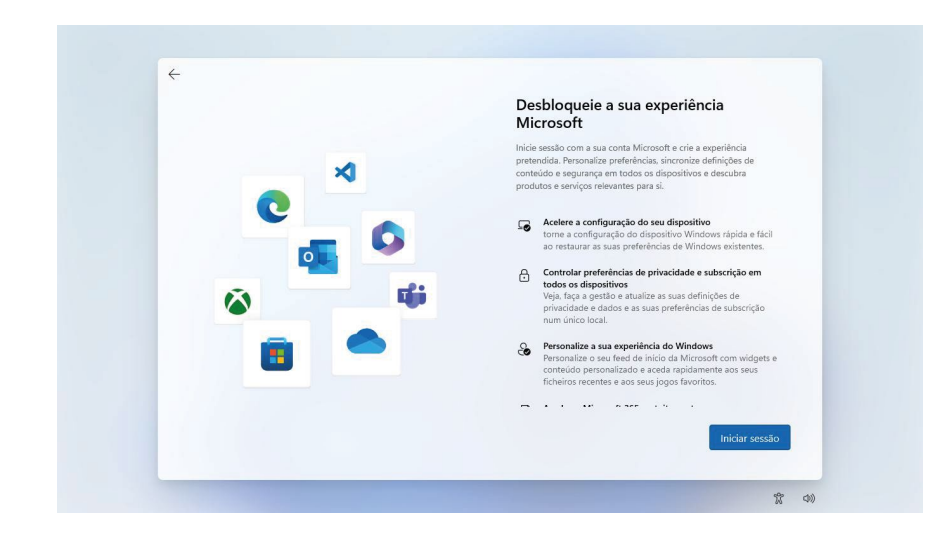

8. Selecione "Iniciar sessão".

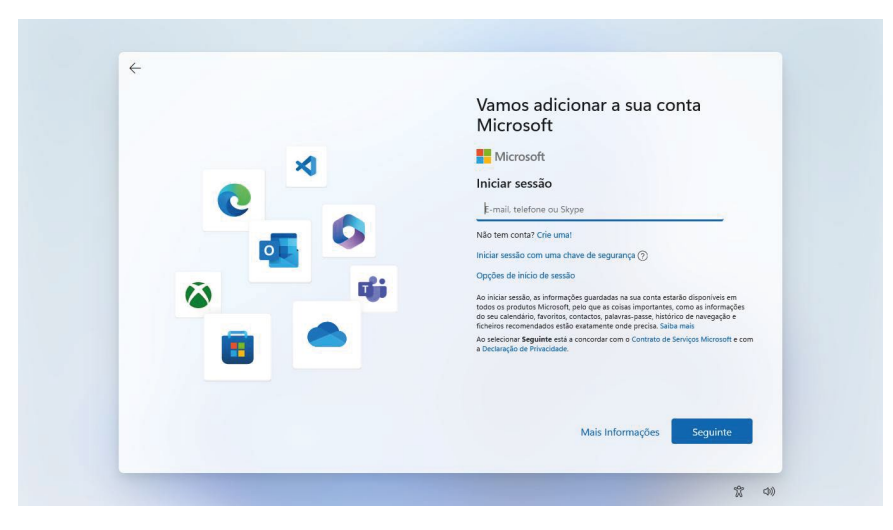

**9.** Colocar a conta Office 365/ Teams escolar (em formato de email, como o exemplo na imagem) e clicar Seguinte.

| Image: Second Second Secon | × · | Vamos adicionar a sua conta                     |
|----------------------------------------------------------------------------------------------------|-----|-------------------------------------------------|
| <complex-block></complex-block>                                                                                                    |     | Microsoft                                       |
| <ul> <li>← sporte-ik@outlook.com</li> <li>Introduzir palavra-passe</li> <li>Patera-pase</li> <li>Patera-pase</li> <li>Patera-</li></ul>                                                                                                    | X   | Microsoft                                       |
| Introduzir palavra-passe<br>Petere-passe<br>Petere-passe<br>Registrow set do palavra-passe?<br>Envir código por e-mail pars ru****@jpik.com<br>Inticiar sessão                                                                                                    |     | ← suporte-ik@outlook.com                        |
| Patera-pase<br>Espaceu-se da palevra-passe?<br>Envire código por e-mail pars ru****@jpik.com                                                                                                    | C   | Introduzir palavra-passe                        |
| Espaceu se da palarra-pass?<br>Enviar código por e-mail pars nu****@jpik.com                                                                                                    |     | Palavra-passe                                   |
| Envir código por e-mail pars nu <sup>verve</sup> @pik.com                                                                                                    |     | Esqueceu-se da palavra-passe?                   |
| Iniciar sessio                                                                                                    | ô - | Enviar código por e-mail para nu*****@jipik.com |
| Iniciar sessão                                                                                                    |     |                                                 |
|                                                                                                    | -   |                                                 |
|                                                                                                    |     |                                                 |

**10.** Introduzir a palavra-passe da conta Office 365/ Teams escolar, e clicar Seguinte.

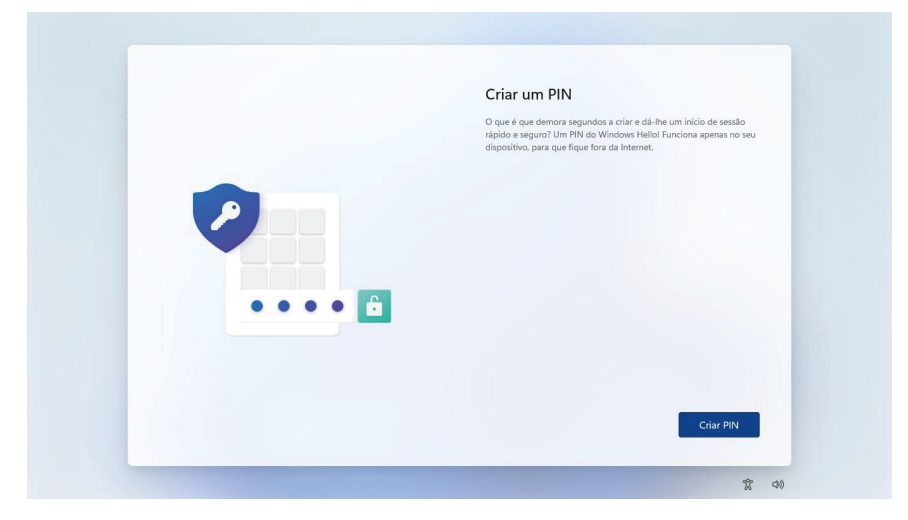

**11.** Criar um PIN para um início de sessão mais rápido e seguro.

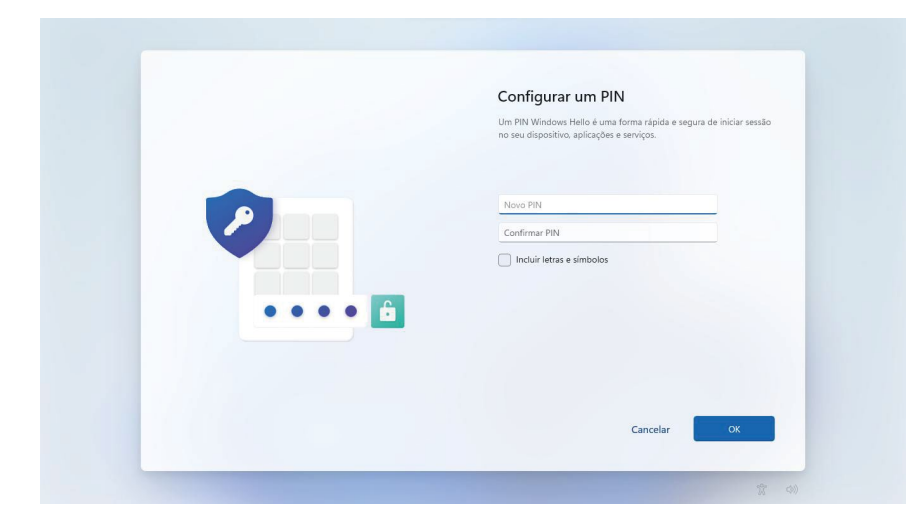

**12.** Configurar PIN.

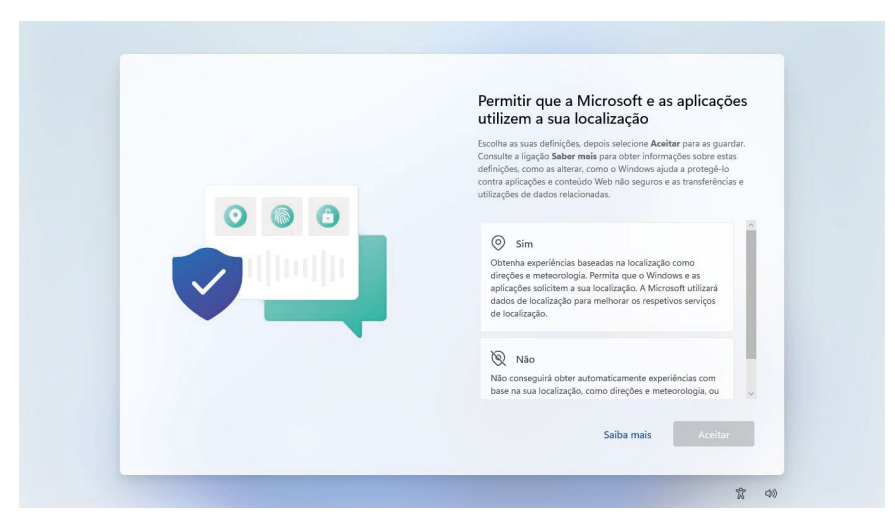

**13.** Selecionar a opção pretendida relativamente ao uso da localização e clicar Aceitar.

|  | Localizar o meu dispositivo                                                                                                    |
|--|----------------------------------------------------------------------------------------------------|
|  | Excitu as suas definições depois selecione Acestera para as guardar.<br>Consulta el significa Saber mais guarda colorin formanções dos estas<br>celeficições, como as ateras, como a Vérderes ajudas a potegê-lo<br>contra aplicações e contecida Verde Auseguros e as transferências e<br>utilizações de dados relacionadas. |
|  | Δ Sim<br>Ative a opçilo localizar o meu dispositivo e utilize os dados<br>de localização do seu dispositivo para o ajudar a localizar o<br>dispositivo, caso o parac. Tem de iniciar essaño no Windows<br>com sa ua como Microsoft para utilizar esta funcionalidade.                                                         |
|  | Não<br>O Windows não conseguiră ajudă-lo a controlar a localização<br>do seu dispositivo, caso o perca.                                                                                                    |
|  | Saiha mais Areitar                                                                                                    |

**14.** Selecionar a opção pretendida relativamente à localização do computador e clicar Aceitar.

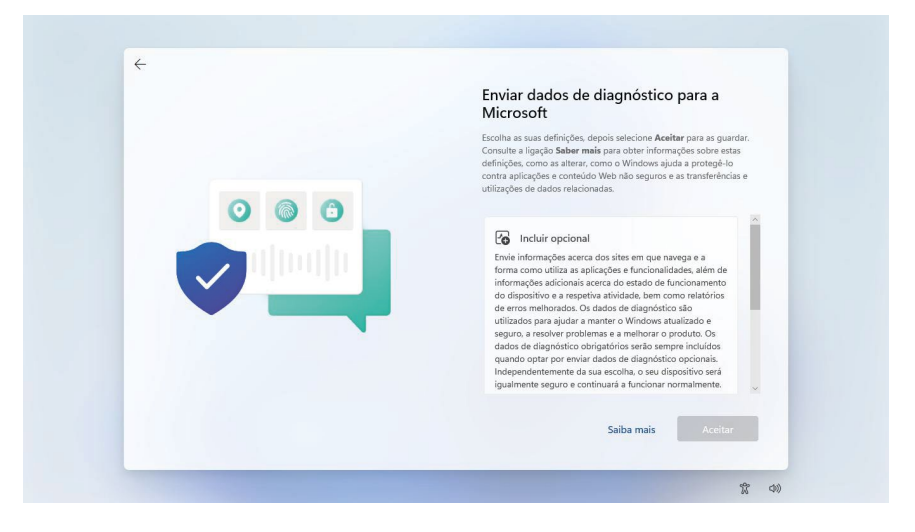

**15.** Selecionar a opção pretendida relativamente ao envio de dados de diagnóstico para a Microsoft e clicar Aceitar.

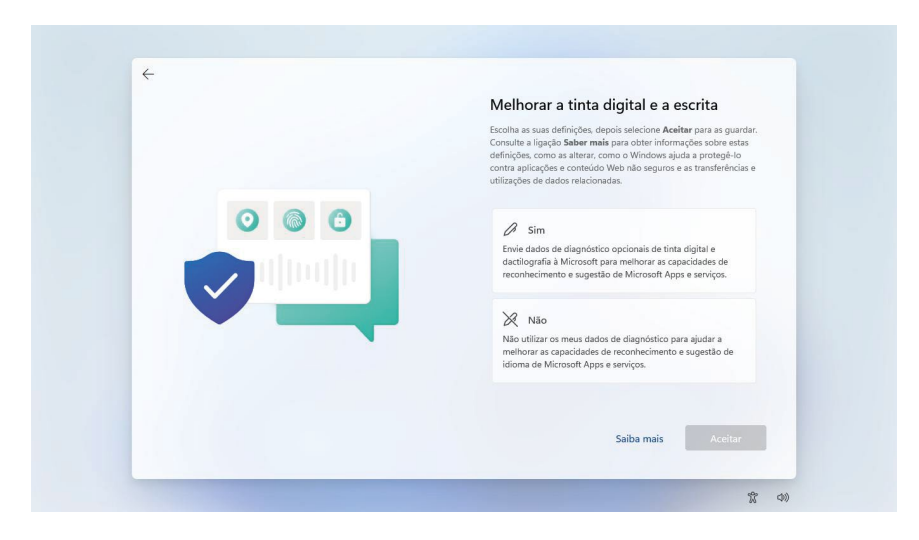

**16.** Escolher se pretende ativar o envio de dados de diagnóstico de tinta digital. Escolher a opção pretendida e clicar Aceitar.

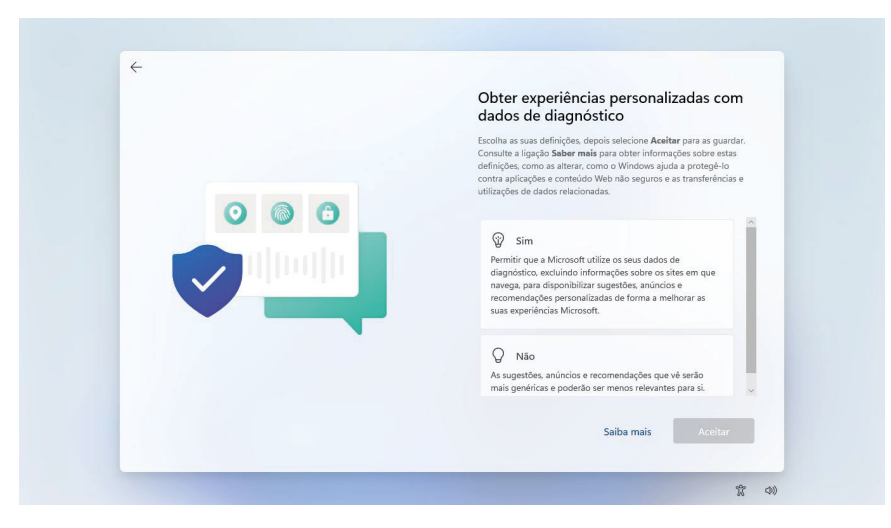

**17.** Escolher se pretende ativar o envio de sugestões personalizadas com base em dados de diagnóstico. Escolher a opção pretendida e clicar Aceitar.

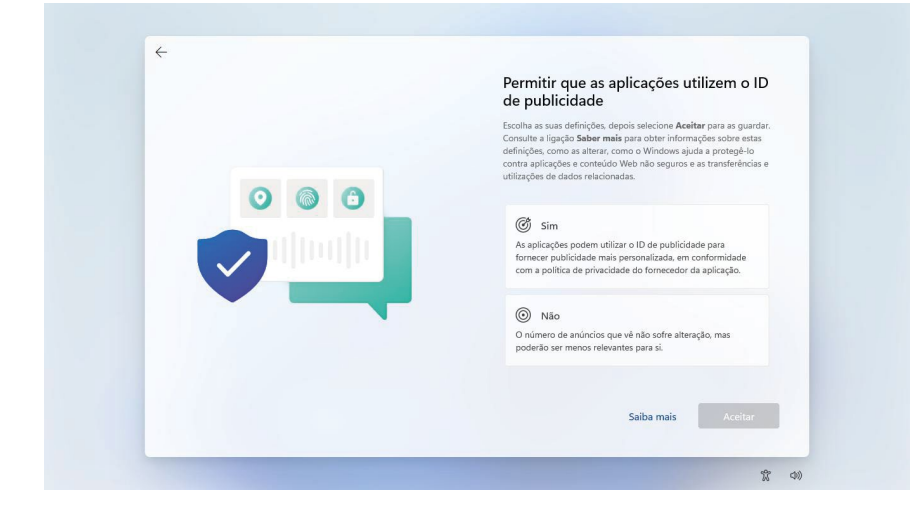

**18.** Escolher se pretende permitir que as aplicações utilizem o ID de publicidade. Escolher a opção pretendida e clicar Aceitar.

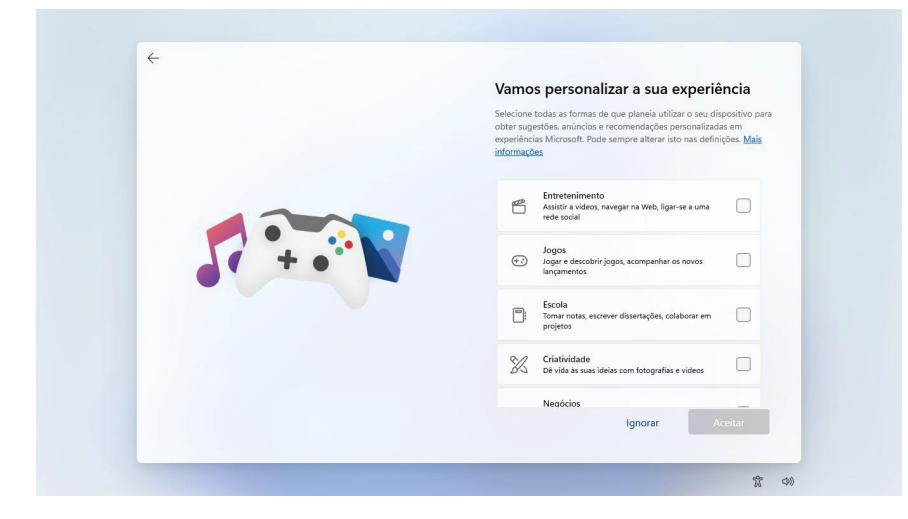

**19.** Selecionar todas as formas de que prentende usar o computador e clicar Aceitar.

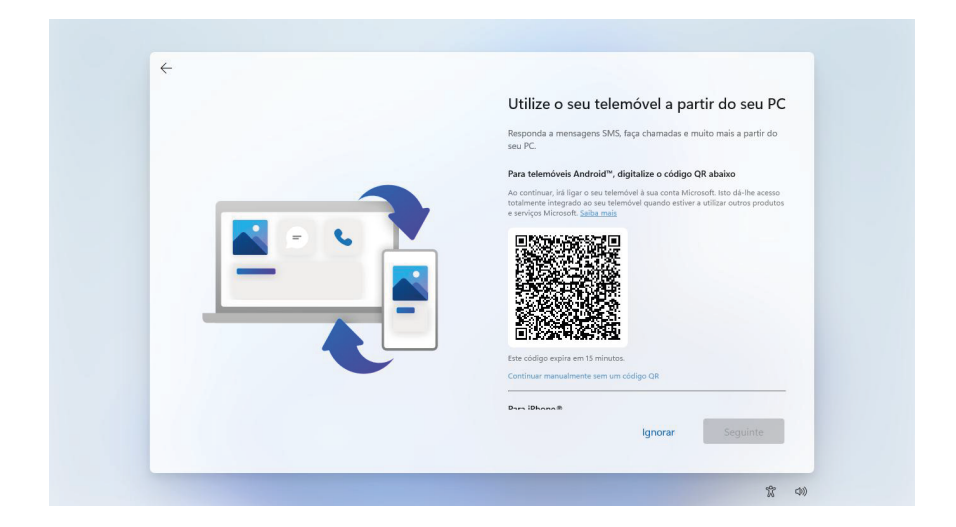

**20.** Sincronizar o telemóvel ao computador para o poder utilizar a partir do PC. Clicar em Seguinte.

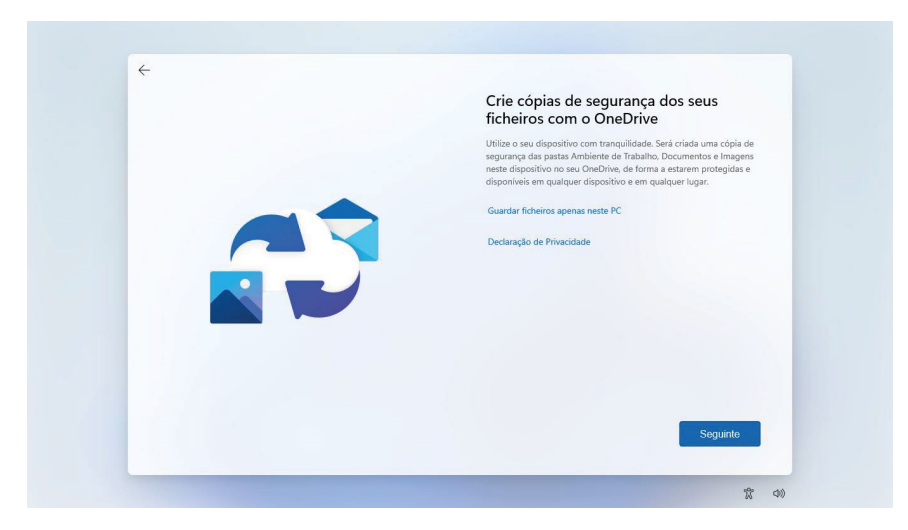

**21.** O OneDrive permite criar cópias de segurança dos ficheiros no PC. Clicar em Seguinte.

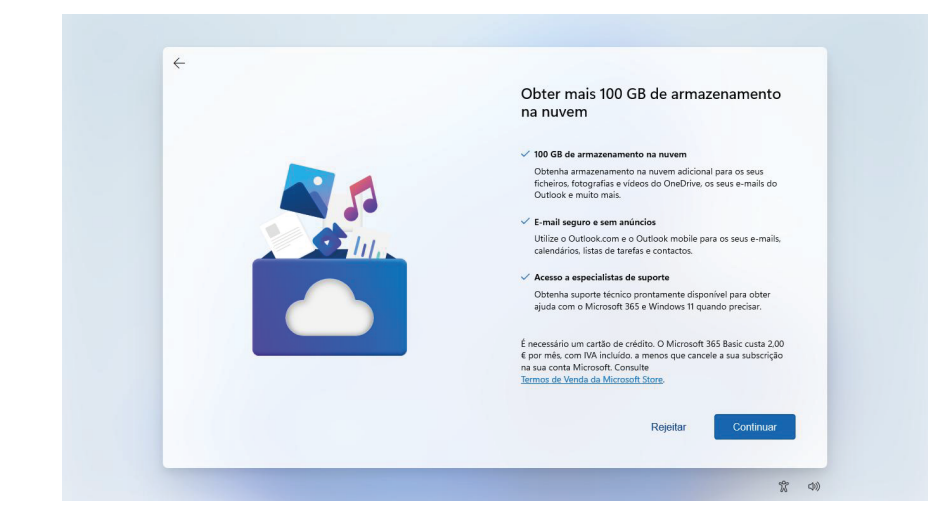

**22.** Pode obter mais armazenamento na nuvem e outras vantagens ao adquirir o pacote Microsoft 365 Basic. Selecionar Rejeitar ou Continuar.

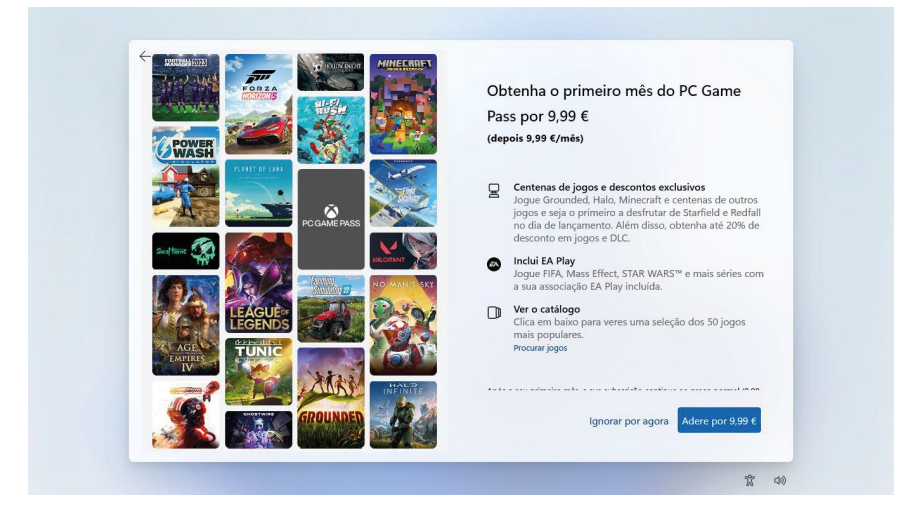

**23.** Aceda a um vasto catálogo de jogos ao adquirir o PC Game Pass. Selecionar Ignorar por agora ou Adere por 9,99€.

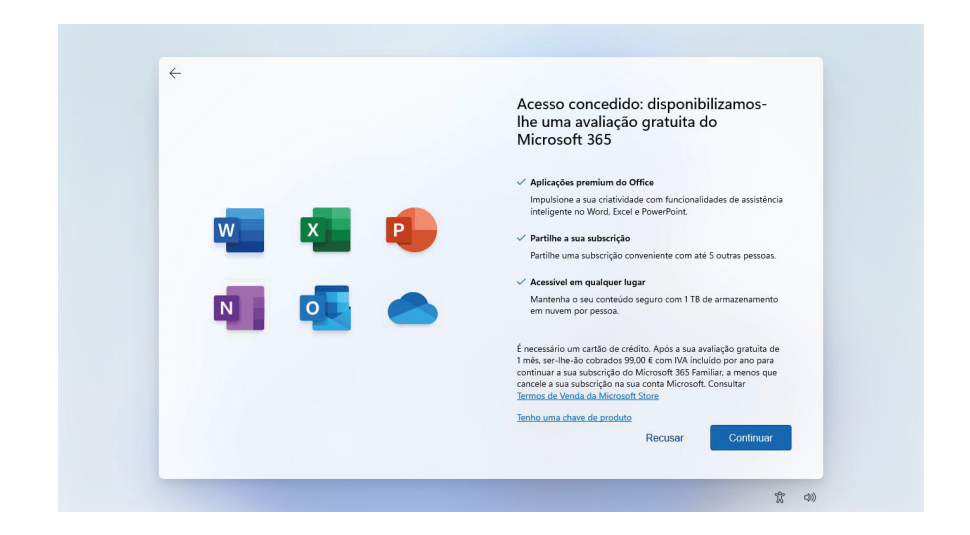

**24.** Aceda a uma avaliação gratuita do Microsoft 365 durante um mês. Selecionar Recusar ou Continuar.

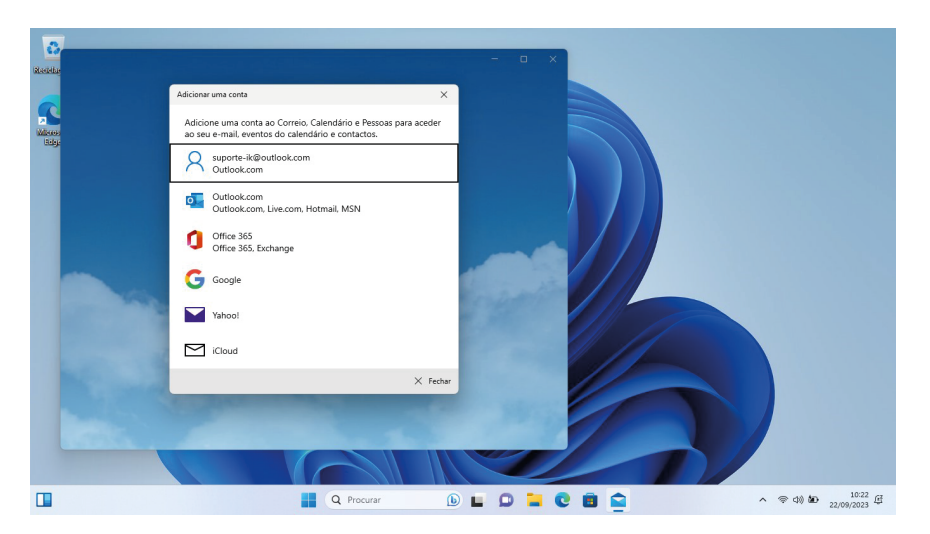

**25.** Adicionar uma conta para aceder ao correio, calendário, ou outros. Clicar em fechar.

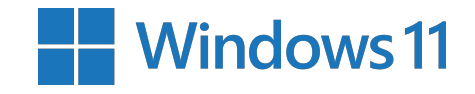